#### 微信 APP 支付申请配置流程

特别说明:快马需要购买独立 APP 才能配置使用 APP 支付,通用 APP 无法配置

一、创建移动应用

1、 进入微信开放平台首页, 地址: <u>https://open.weixin.qq.com/;</u>

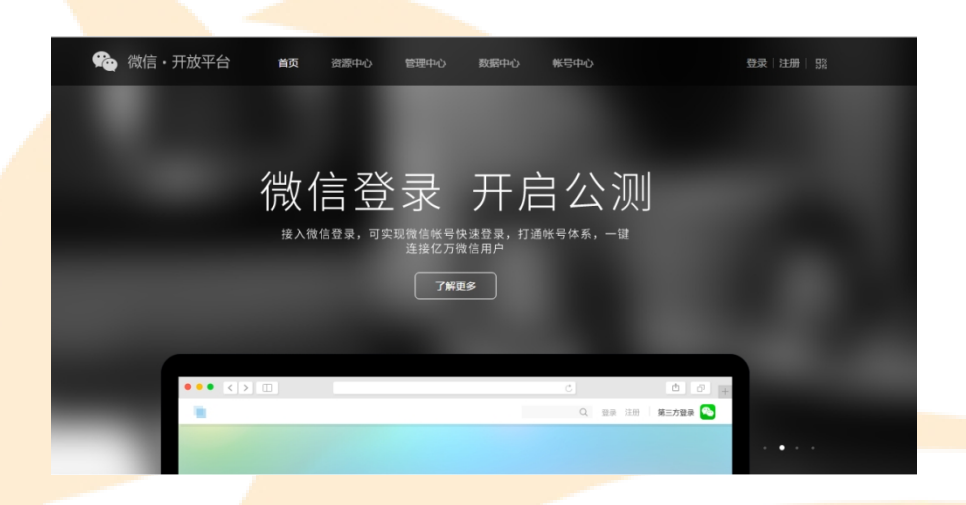

2、 点击登录按钮,进入登录页面,输入账号和密码登录,若无账号请先注 册;

| 🏀 微信·开放平台 🛛 🗃        | 资源中心 管理中心 数据中                              | 2 帐号中心 | 登录 注册   院    |
|----------------------|--------------------------------------------|--------|--------------|
| 登录                   |                                            | ×      |              |
| 公开                   | 邮箱 请填写登录邮箱                                 |        | ¥λ           |
|                      | <ul> <li>密码 请填写密码</li> <li>记住帐号</li> </ul> | 忘记密码   |              |
|                      | 请输入用户名和密码                                  |        |              |
| _                    | 登录注                                        | Ð      |              |
| ● ● ● < > []<br>◎ 微信 | 💂 QQ号注册的老用户,点此登录                           |        | <u>b</u> 0 + |

3、登录成功后,找到移动应用,点击"创建移动应用"按钮;

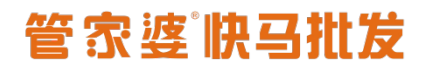

| ← → C 希 ○ https://open.v ○ 任我行 図 百度一下 ○ 割試試点 ○ | veixin.qq.cor<br>演示站点 🗀 3 | m/cgi-bin/<br>.1.3 🗀 云流 | 'applist?t=manage<br>水项目客户 🗀 支付通 | e/list⟨=<br>0 51Testing\$ | zh_CN&ti<br>件測试::3 🖕 | oken=edfbd<br>GitLab版本管理 | 5918a18d4 | 8edb214eae2671c037a9302    | 98d     |
|------------------------------------------------|---------------------------|-------------------------|----------------------------------|---------------------------|----------------------|--------------------------|-----------|----------------------------|---------|
|                                                | 🏫 微信                      | ・开放平                    |                                  | 资源中心                      | 管理中心                 | 数据中心                     |           | xianghen2010@163   通知®   ; | 退出   52 |
|                                                | 移动应用                      | 网站应用                    | 公众帐号/小程序                         | 第三方平台                     |                      |                          |           |                            |         |
| [                                              | 创建移动应                     | ឤ                       | 还可创建10个移动应用                      |                           |                      |                          |           |                            |         |
|                                                | 应用名称                      |                         |                                  |                           |                      | 状                        | 5         | 操作                         |         |
|                                                |                           |                         |                                  |                           |                      |                          |           |                            |         |
|                                                |                           |                         |                                  |                           | 暫无調                  | 妇居                       |           |                            |         |
|                                                |                           |                         |                                  |                           |                      |                          |           |                            |         |

4、在创建页面输入 APP 名称及简介等基本信息;

| 管理中心/创建物动应用                                                                   |  |
|-------------------------------------------------------------------------------|--|
|                                                                               |  |
| 1     2     3       車可基本信息     填写平台信息     提交成功                                |  |
| 移动应用编称                                                                        |  |
| 英文名称         gst         输入APP的名称以及APP的简介           (品明)         显示在那文版微型中的名称 |  |
| 移动应用嵌介 標準通<br>显示80字                                                           |  |
| <b>英文成介</b><br>(注詞)                                                           |  |
| 应用宣网 www.gs100.com<br>请该写网站会应用前网                                              |  |
| 5、输入官网地址上传应用图标。占击"下一步"按钮·                                                     |  |

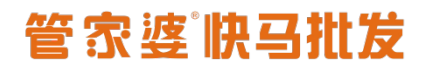

|        | 最多80字                                                                                                   |
|--------|----------------------------------------------------------------------------------------------------|
| 应用官网   | www.gst100.com<br>请填写网站的应用官网                                                                            |
| 移动应用图片 | 请上传移动应用水印图片                                                                                             |
|        | 請上传移动应用高清图片<br>108*108像素,仅支持PNG格式,大小不超过<br>300KB。<br>造 <b>译文件</b> ■ ● ● ● ● ● ● ● ● ● ● ● ● ● ● ● ● ● ● |
|        | <b>下一步</b> 上传图标,然后点击下一步                                                                                 |

6、选择应用的平台 IOS/Android,输入下载地址,点击"提交审核按钮"

| 道写基本信 | <u>自</u> .              | <b>2</b><br>填写平台信息                                                                   | 3<br>提交成功             |  |
|-------|-------------------------|--------------------------------------------------------------------------------------|-----------------------|--|
| 应用平台  | 请至少选择一个平台。<br>核通过、开发完毕, | 。若应用还未继交到应用市场,请先勾选需要的平台,非<br>提交到各平台应用市场后,再传改应用的下载地址为正确                               | 将下载地址等暂时置空,侍审<br>胎地址。 |  |
|       | ■ iOS 应用                |                                                                                      |                       |  |
|       | 应用下载地址                  | https://www.pgyer.com/ayUu                                                           |                       |  |
|       | (选谊)                    | Android应用商店中的下载页面的地址,不允许<br>直接使用apk也的下载地址,如应用还未上线,<br>可置空,将应用上线后再行修改,长度不超过<br>256字节  |                       |  |
|       | 应用签名                    | 用于对当前应用进行二次身份校验,开发者可以<br>使用整名生成工具直接从安装当前应用的手机中<br>获取,应用整名由开发者整名该应用的keystore<br>文件决定。 |                       |  |
|       | 应用包名                    | 应用在一台设备上的唯一标识,在manifest文件<br>里面声明,读包名应和正式读术应用的包名一<br>致。例如,微信的包名为comJencent.mm        |                       |  |
|       | WP8 应用                  | □ 勾选需要的平台,输                                                                          | 入正确的下载地址,             |  |

7、提交成功后,该应用的状态显示为"审核中",一般需要7个工作日才能完

#### 成审核

| ← → C 希 合 https://open.weixin.qq.cc ○ 任我行 図 百度一下 ○ 満述站点 ○ 演示站点 ○ | om/cgi-bin/applist?t=manage/list⟨=zh_CN&tokei<br>3.1.3   云流水项目客户    支付通 <sup>0</sup> 51Testing软件测试论 <del>以</del> Git | n=2be7578b7c5c36b547464b<br>:Lab版本管理 | 90c59a52157bafa56b | ବ ☆ ≡ |
|------------------------------------------------------------------|----------------------------------------------------------------------------------------------------|--------------------------------------|--------------------|-------|
|                                                                  | 🏠 微信·开放平台 首页 资源中心 🚼 建中心                                                                                              | 数据中心 帐号中心                            |                    |       |
|                                                                  | 移动应用 网站应用 公众帐号/小程序 第三方平台                                                                                             |                                      |                    |       |
|                                                                  | 创建移动应用 还可创建8个移动应用                                                                                                    |                                      |                    |       |
|                                                                  | 应用名称                                                                                                    | 状态                                   | 攝作                 |       |
|                                                                  | <b>兵反</b> 為 云流水828                                                                                                   | 已通过                                  | 正容                 |       |
|                                                                  | 愛河通                                                                                                    | 审核中                                  | 228                |       |

8、应用<mark>完成审核,当状态显示为"已通过"时,点击</mark>"查看"按钮

| ← → C ♠ 🗅 https://d | open.weixin.qq.com/cgi-bin/applist?t=manage/list⟨=zh_CN&t                                                                                                    | oken=4876f3a20d57acd0c0dbe4927e1 | 12a44deffc4db2                        |  |
|---------------------|----------------------------------------------------------------------------------------------------|----------------------------------|---------------------------------------|--|
| 🧰 任我行 🧰 测试站点 🧰 演示站  | 號 🕒 3.1.3 🗋 云流水项目窨户 🦳 支付通 🎦 其它 📓 百度一下                                                                                                    |                                  |                                       |  |
|                     | 微信・开放平台 単面 資源中心 管理中心                                                                                                    | 数据中心 帐号中心 34855                  | îneacom   通知 <sup>●</sup>   退出      踩 |  |
|                     | 移动应用 网站应用 公众帐号/小程序 第三方平台                                                                                                    |                                  |                                       |  |
|                     |                                                                                                    |                                  |                                       |  |
|                     |                                                                                                    |                                  |                                       |  |
|                     | 创建移动应用 经可创建9个移动应用                                                                                                    |                                  |                                       |  |
|                     |                                                                                                    |                                  |                                       |  |
|                     | 应用名称                                                                                                    | 状态                               | 操作                                    |  |
|                     | き うちょう きょう かんしょう きょう しんしょう しんしょ しんしょ | 已通过                              | 宣誓                                    |  |
|                     |                                                                                                    | 审核通过                             |                                       |  |

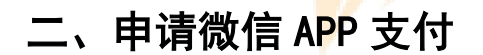

1、点击移动应用"查看"按钮,进入应用详情,找到微信支付一项,点击"申 请开通"

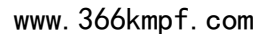

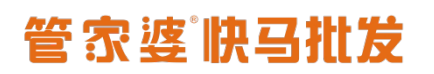

| ゐ 微信・开放                                                                   | 故平台                                                      | 资源中心                        | 管理中心                   | 数据中心                       | 帐号中心               | 348        | _qq.com 選   | 〕<br>●□●│退出│ □   | 55<br>55 |
|---------------------------------------------------------------------------|----------------------------------------------------------|-----------------------------|------------------------|----------------------------|--------------------|------------|-------------|------------------|----------|
| 理中心 / 应用详情                                                                |                                                          |                             |                        |                            |                    |            |             |                  |          |
| 6                                                                         | <b>贵商通</b><br>AppID:wx46dd427b<br>AppSecret:生成<br>ぐ 已通过  | 4883aae1                    |                        |                            |                    |            | E           | 删除应用             |          |
| 接口信息                                                                      |                                                          |                             |                        |                            |                    |            |             |                  |          |
| 印名称 接                                                                     | 口介绍                                                      |                             |                        |                            |                    |            | 接口状态        | 操作               |          |
| 分享到朋<br>友圈                                                                | 将内容分享到微信朋友的                                              | 957                         |                        |                            |                    |            | 已<br>获<br>得 |                  |          |
| 发送给朋<br>友                                                                 | 将内容发送给朋友或者問                                              | 羊卵                          |                        |                            |                    |            | 已<br>获<br>得 |                  |          |
| 微信支付                                                                      | 获得微信支付能力详情                                               |                             |                        |                            |                    |            | 未获得         | 申<br>请<br>开<br>通 |          |
|                                                                           |                                                          |                             |                        |                            |                    |            | A           |                  |          |
| 🥶 微信・开放                                                                   | 女平台 首页                                                   | 资源中心                        | 管理中心                   | 数据中心                       | 帐号中心               | 3467896302 | @qq.com 通纬  | 0•   退出   52     |          |
| 中心 / 支付功能                                                                 |                                                          |                             |                        |                            |                    |            |             |                  |          |
| 0                                                                         | 微信支付<br><sup>未开通</sup>                                   |                             |                        |                            |                    |            | 开避          | Ē                |          |
| 介绍                                                                        |                                                          |                             |                        |                            |                    |            |             |                  |          |
| <ul> <li>商户在AP</li> <li>目前微信3</li> </ul>                                  | P集成微信支付后,会跳转<br>支付支持手机系统有:iOS                            | 到微信中完成支付<br>( 苹果 ) 、 Androi | 「, 支付完后跳回<br>id(安卓)和WF | 到商户APP内,重<br>?(Windows Pho | 最后展示支付结累<br>one )。 | ₹.         |             |                  |          |
| 说明                                                                        |                                                          |                             |                        |                            |                    |            |             |                  |          |
| <ul> <li>通过填写加<br/>过微信支付</li> <li>请注意:7<br/>直看微信</li> <li>直看微信</li> </ul> | 应用申请资料,并在资料审<br>付付款。<br>付于同一帐号的不同应用,<br>支付申请指引<br>支付开发文档 | 核通过后,签署合<br>每次申请均需填写        | 。同,移动应用可<br>资料,均需签署    | 以拥有微信支付前<br>合同。            | 能力。届时,通 <u>〕</u>   | 过开发实现,用    | 户可以在移动应)    | 用中通              |          |

2、进入微信商户平台,填写申请 APP 支付的基本信息,填写完毕点击"保存并

下一步"按钮

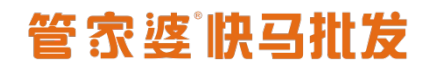

😪 微信支付 🛛 商户平台 开通微信支付

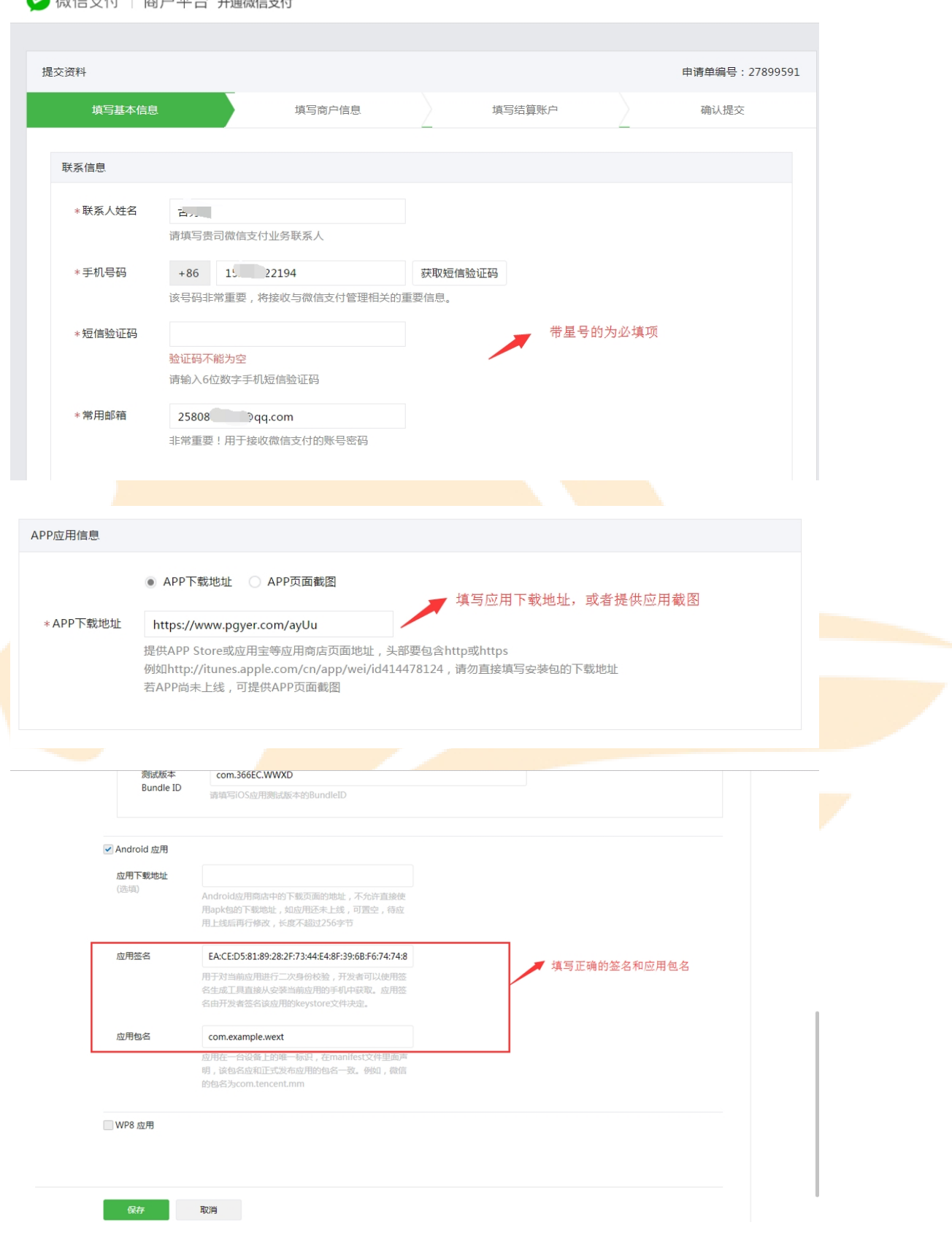

|                        | * 商户简称                                                                                                    | 贵州贵商通                                                                                                    | ◎ 輸入商<br>可不道                                                                                                    | 户简称,注意是支付成功页面<br>公司全称                      | 面显示的信息,   |  |
|------------------------|----------------------------------------------------------------------------------------------------|----------------------------------------------------------------------------------------------------|----------------------------------------------------------------------------------------------------|--------------------------------------------|-----------|--|
|                        |                                                                                                    | 该名称将于在支付完成页面                                                                                                    | 面向消费者进行展示                                                                                                    | AUTIO                                      |           |  |
|                        | *经营类目                                                                                                    | 你已选择:企业 > 电商/团                                                                                                    | 购 > 线上商超 如何选择正确的类目?                                                                                               | 自由选择对应的类目                                  |           |  |
|                        |                                                                                                    | 请选择                                                                                                    | Q 请选择                                                                                                    | Q 请选择                                      | Q,        |  |
|                        |                                                                                                    | 企业                                                                                                    | ^ 电商/团购                                                                                                    | 4 线上商超                                     | <b>*</b>  |  |
|                        |                                                                                                    | 政府及事业单位                                                                                                    | 线下零售                                                                                                    | 团购                                         |           |  |
|                        |                                                                                                    |                                                                                                    | 生活/家居                                                                                                    | 海淘                                         |           |  |
|                        |                                                                                                    |                                                                                                    | 養伙/復品                                                                                                    |                                            |           |  |
|                        |                                                                                                    |                                                                                                    | 王/四/咨询服务<br>要冬/旅游                                                                                                 |                                            |           |  |
|                        |                                                                                                    |                                                                                                    | 网络虚拟服务                                                                                                    |                                            |           |  |
|                        |                                                                                                    |                                                                                                    | 教育/培训                                                                                                    |                                            |           |  |
|                        |                                                                                                    |                                                                                                    | 娱乐/健身服务                                                                                                    |                                            |           |  |
|                        |                                                                                                    |                                                                                                    | 。 房地产                                                                                                    | •                                          | ~         |  |
|                        |                                                                                                    | 请根据你的营业执照和实际                                                                                                    | ·<br>「售卖商品来选择主体和类目,审核通过原                                                                                          | 后类目不可修改                                    |           |  |
|                        |                                                                                                    | 交易资金将逐笔计费并结算                                                                                                    | 章入账至你的微信支付商户账户,你可自助                                                                                               | 的提现。                                       |           |  |
|                        |                                                                                                    | 你选择的类目为实物类;约                                                                                                    | 告算周期为 <b>实时结算到基本户</b> ;手续需要的                                                                                      | 数纳的手续费率为0.6%,将从每笔3                         | と易中抽取。 结算 |  |
|                        |                                                                                                    | mos                                                                                                    |                                                                                                    |                                            |           |  |
|                        |                                                                                                    |                                                                                                    |                                                                                                    |                                            |           |  |
|                        | 上1 <b>节</b> ×11+                                                                                                    |                                                                                                    |                                                                                                    |                                            |           |  |
|                        |                                                                                                    |                                                                                                    |                                                                                                    |                                            |           |  |
| 售卖商品简述                 | 日常用品                                                                                                    |                                                                                                    |                                                                                                    |                                            |           |  |
|                        |                                                                                                    |                                                                                                    |                                                                                                    |                                            |           |  |
|                        |                                                                                                    |                                                                                                    |                                                                                                    |                                            |           |  |
|                        |                                                                                                    |                                                                                                    |                                                                                                    |                                            |           |  |
|                        |                                                                                                    |                                                                                                    |                                                                                                    |                                            |           |  |
|                        | 清简要描述传动的商品或                                                                                                    | 提供的服务 心须在营业执                                                                                                    | 路经营范围内 日心须与所洗类日对                                                                                                  | 成一致 查看示例                                   |           |  |
|                        | 请简要描述售卖的商品或<br>请勿直接照抄营业执照中                                                                                                    | 提供的服务,必须在营业执<br>的经营范围,否则将会导致                                                                                                    | 鼎经营范围内 , 且必须与所选类目对<br>您的申请资料被驳回                                                                                   | 应一致。查看示例                                   |           |  |
|                        | 请简要描述售卖的商品或<br>请勿直接照抄营业执照中                                                                                                    | 提供的服务,必须在营业执<br>的经营范围,否则将会导致                                                                                                    | 鼎经营范围内,且必须与所选类目对<br>您的申请资料被驳回                                                                                     | 应一致。直着示例                                   |           |  |
| 客服电话                   | 请简要描述售卖的商品或<br>请勿直接照抄营业执照中<br>1528. 94                                                                                                    | 提供的服务,必须在营业执<br>的经营范围,否则将会导致                                                                                                    | 鼎经营范围内,且必须与所选类目对<br>您的申请资料被驳回                                                                                     | 应一致。查看示例                                   |           |  |
| 客服电话                   | 请简要描述售卖的商品或<br>请勿直接照抄营业执照中<br>1528.94<br>审核人员会对电话进行回                                                                                                    | 提供的服务,必须在营业执<br>的经营范围,否则将会导致<br>拨确认,无法接通将导致申                                                                                                    | 鼎经营范围内,且必须与所选类目对<br>您的申请资料被驳回<br>请驳回;座机请注意填写区号                                                                    | 应一致。查看示例                                   |           |  |
| 客服电话                   | 请简要描述售卖的商品或<br>请勿直接照抄营业执照中<br>1528.94<br>审核人员会对电话进行回                                                                                                    | 提供的服务,必须在营业执<br>的经营范围,否则将会导致<br>拨确认,无法接通将导致申                                                                                                    | - 開经营范围内,且必须与所选类目对<br>您的申请资料被驳回<br>请驳回;座机请注意填写区号                                                                  | 应一致。查看示例                                   |           |  |
| 客服电话                   | 请简要描述售卖的商品或<br>请勿直接照抄营业执照中<br>1528. 94<br>审核人员会对电话进行回<br>http://wwwco                                                                                                    | 提供的服务,必须在营业执<br>的经营范围,否则将会导致<br>拨确认,无法接通将导致申<br>m                                                                                                | 鹏经营范围内,且必须与所选类目对<br>您的申请资料被驳回<br>请驳回;座机请注意填写区号                                                                    | 应一致。查看示例                                   |           |  |
| 客服电话<br>公司网站           | 请简要描述售卖的商品或<br>请勿直接照抄营业执照中<br>1528. 94<br>审核人员会对电话进行回<br>http://wwwcco<br>非互联网公司可无需填写                                                                                                 | 提供的服务,必须在营业执<br>的经营范围,否则将会导致<br>拨确认,无法接通将导致申<br>m                                                                                                | 鹏经营范围内,且必须与所选类目对<br>您的申请资料被驳回<br>请驳回;座机请注意填写区号                                                                    | 应一致。 <b>查看示例</b>                           |           |  |
| 客服电话<br>公司网站           | <ul> <li>请简要描述售卖的向品或</li> <li>请勿直接照抄营业执照中</li> <li>1528. 94</li> <li>审核人员会对电话进行回</li> <li>http://www.j_ccc</li> <li>非互联网公司可无需填写</li> <li>网站域名需以http或http</li> </ul>                   | 提供的服务,必须在营业执<br>的经营范围,否则将会导致<br>拨确认,无法接通将导致申<br>mm<br>s开头,且城名需ICP备案                                                                              | 鹏经营范围内 , 且必须与所选类目对<br>您的申请资料被驳回<br>请驳回 ; 座机清注意填写区号                                                                | 应一致。 <u>查</u> 看示例                          |           |  |
| 客服电话<br>公司网站           | <ul> <li>请简要描述售卖的商品或</li> <li>请勿直接照抄营业执照中</li> <li>1528. 94</li> <li>审核人员会对电话进行回</li> <li>http://wwwccc</li> <li>非互联网公司可无需填写</li> <li>网站城名需以http或http</li> <li>若备案主体与申请主体不</li> </ul> | 提供的服务,必须在营业执<br>的经营范围,否则将会导致<br>拨确认,无法接通将导致申<br>m<br>s开头,且域名需ICP备案<br>同,请填写网站授权函并加                                                               | 鹏经营范围内,且必须与所选类目对<br>您的申请资料被驳回<br>请驳回; 座机请注意填写区号<br>盖公章,在下方'补充材料'处上传                                               | 应一致。查看示例                                   |           |  |
| * 客服电话<br>公司网站         | 请简要描述售卖的商品或<br>请勿直接照抄营业执照中<br>1528.94<br>审核人员会对电话进行回<br>http://wwwccc<br>非互联网公司可无需填写<br>网站城名需以http或http<br>若备案主体与申请主体不<br>请在                                                          | 提供的服务,必须在营业执<br>的经营范围,否则将会导致<br>援确认,无法接通将导致申<br>m<br>s开头,且域名需ICP备案<br>同,请填写网站授权函并加<br>日心须为必免网达                                                   | 黑经营范围内,且必须与所选类目对<br>您的申请资料被驳回<br>请驳回;座机请注意填写区号<br>盖公章,在下方'补充材料'处上传                                                | 应一致。 <b>查看示例</b>                           |           |  |
| 客服电话<br>公司网站<br>补充材料   | 请简要描述售卖的商品或<br>请勿直接照抄营业执照中<br>1528. 94<br>审核人员会对电话进行回<br>http://wwwccc<br>非互联网公司可无需填写<br>网站域名需以http或http或有其<br>若备案主体与申请主体不<br>请在此上传其他补充材料<br>单个图片小干24 @<                              | 提供的服务,必须在营业执<br>的经营范围,否则将会导致<br>援确认,无法接通将导致申<br>m<br>s开头,且域名需ICP备案<br>同,请填写网站授权盈升加<br>, 目必须为彩色图片;<br>上传公,文化地学为hmo                                | 黑经营范围内,且必须与所选类目对<br>您的申请资料被驳回<br>请驳回;座机请注意填写区号<br>盖公章,在下方'补充材料'处上传<br>ppg_ipgg_ipgg或或if                           | 应一致。 <b>查若示例</b>                           |           |  |
| 客服电话<br>公司网站<br>补充材料   | 请简要描述售卖的商品或<br>请勿直接照抄营业执照中<br>1528.94<br>审核人员会对电话进行回<br>http://wwwccc<br>非互联网公司可无需填写<br>网站城名需以http或http<br>若备案主体与申请主体不<br>请在此上传其他补充材料<br>单个图片小于2M,最多」                                 | 提供的服务,必须在营业执<br>的经营范围,否则将会导致<br>援确认,无法接通将导致申<br>m<br>s开头,且域名需ICP备案<br>同,请填写网站授权盈并加<br>,且必须为彩色图片;<br>上传5个;文件指式为bmp、                               | 鼎经营范围内,且必须与所选类目对<br>您的申请资料被驳回<br>请驳回;座机请注意填写区号<br>盖公章,在下方'补充材料'处上传<br>png、jpeg、jpg或gif                            | 应一致。 <b>查若示例</b>                           |           |  |
| · 客服电话<br>公司网站<br>补充材料 | 请简要描述售卖的商品或<br>请勿直接照抄营业执照中<br>1528. 94<br>审核人员会对电话进行回<br>http://wwwccc<br>非互联网公司可无需填写<br>网站域名需以http或http<br>若备案主体与申请主体不<br>请在此上传其他补充材料<br>单个图片小于2M,最多。<br>上传文件                        | 提供的服务,必须在营业执<br>的经营范围,否则将会导致<br>废确认,无法接通将导致申<br>m<br>s开头,且域名需ICP备案<br>同,请填写网站授权叠并加<br>,且必须为彩色图片;<br>上传5个;文件指式为bmp、                               | 鹏经营范围内,且必须与所选类目对<br>您的申请资料被驳回<br>请驳回;座机请注意填写区号<br>盖公章,在下方'补充材料'处上传<br>png、jpeg、jpg或gif                            | 应一致。 <b>直着示例</b>                           |           |  |
| 客服电话<br>公司网站<br>补充材料   | 请简要描述售卖的商品或<br>请勿直接照抄营业执照中<br>1528.94<br>审核人员会对电话进行回<br>http://www.con<br>非互联网公司可无需填写<br>网站城名需以http或http<br>若备案主体与申请主体不<br>请在此上传其他补充材料<br>单个图片小于2M,最多。<br>上传文件                        | 提供的服务,必须在营业执<br>的经营范围,否则将会导致<br>拨确认,无法接通将导致申<br>5<br>5<br>5<br>5<br>5<br>7<br>5<br>4<br>5<br>5<br>7<br>5<br>4<br>5<br>5<br>5<br>5<br>5<br>5<br>5 | 照经营范围内,且必须与所选类目对<br>您的申请资料被驳回<br>请驳回;座机请注意填写区号 盖公章,在下方'补充材料'处上传<br>png、jpeg、jpg或gif 输入售去商,#                       | 应一致。 <b>查看示例</b><br>"<br>"<br>品简述、客服由沃等信息反 | i. 貞击     |  |
| 客服电话<br>公司网站<br>补充材料   | 请简要描述售卖的商品或<br>请勿直接照抄营业执照中<br>1528. 94<br>审核人员会对电话进行回<br>http://www.jcco<br>非互联网公司可无需填写<br>网站域名需以http或http<br>若备案主体与申请主体不<br>请在此上传其他补充材料<br>单个图片小于2M,最多。<br>上传文件                      | 提供的服务,必须在营业执<br>的经营范围,否则将会导致<br>缓确认,无法接通将导致申<br>m<br>s开头、且域名需ICP备案<br>同,请填写网站授权盛并加<br>,且必须为彩色图片;<br>上传5个;文件格式为bmp、                               | . 照经营范围内,且必须与所选类目对<br>您的申请资料被驳回<br>请驳回;座机请注意填写区号<br>。<br>盖公章,在下方'补充材料'处上传<br>png、jpeg、jpg或gif<br>输入售卖商品<br>保存并下一步 | 应一致。 <b>查看示例</b><br>品简述、客服电话等信息后           | ấ, 点击     |  |
| 客服电话<br>公司网站<br>补充材料   | 请简要描述售卖的商品或<br>请勿直接照抄营业执照中<br>1528. 94<br>审核人员会对电话进行回<br>http://wwwccc<br>非互联网公司可无需填写<br>网站城名需以http或http<br>若备案主体与申请主体不<br>请在此上传其他补充材料<br>单个图片小于2M,最多<br>上传文件                         | 提供的服务,必须在营业执<br>的经营范围,否则将会导致<br>援确认,无法接通将导致申<br>m<br>s开头,且域名需ICP备案<br>同,请填写网站授权值并加<br>,且必须为彩色图片;<br>上传5个;文件指式为bmp、                               | 歴経营范围内,目必须与所选类目対<br>您的申请资料被驳回<br>请驳回;座机清注意填写区号                                                                    | 应一致。 <b>查看示例</b><br>品简述、客服电话等信息后<br>步      | ā, 点击     |  |
| 客服电话<br>公司网站<br>补充材料   | 请简要描述售卖的向品或<br>请勿直接照抄营业执照中<br>1528. 94<br>审核人员会对电话进行回<br>http://wwwccc<br>非互联网公司可无需填写<br>网站域名需以http或http<br>若备案主体与申请主体不<br>请在此上传其他补充材料<br>单个图片小于2M,最多<br>上传文件                         | 提供的服务,必须在营业执<br>的经营范围,否则将会导致<br>援确认,无法接通将导致申<br>m<br>s开头,且域名需ICP备案<br>同,请填写网站授权函并加<br>,且必须为彩色图片;<br>上传5个;文件指式为bmp、                               | 勝经营范围内,目必须与所选类目対<br>您的申请资料被驳回<br>请驳回; 座机请注意填写区号<br>盖公章,在下方'补充材料'处上传<br>png、jpeg、jpg或gif<br>输入售卖商品<br>保存并下一封       | 应一致。 <b>查看示例</b><br>品简述、客服电话等信息后           | 5,点击      |  |

3、填写申请的商户信息,填写完毕点击"保存并下一步"按钮

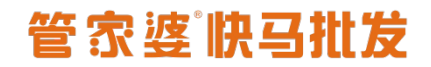

| 交资料                  |                                                                                                    |                                                                                                   | 申请单编号:29136990 |  |
|----------------------|----------------------------------------------------------------------------------------------------|---------------------------------------------------------------------------------------------------|----------------|--|
| 填写基本信息               | 填写商户信息                                                                                                    | 填写结算账户                                                                                            | 确认提交           |  |
| 商户信息                 |                                                                                                    |                                                                                                   | -              |  |
| 基本信息                 |                                                                                                    |                                                                                                   |                |  |
| 商户名称 🚦               | 贵州贵商通 商务有限公司                                                                                                    |                                                                                                   |                |  |
| *注册地址                | 贵州省贵阳市观山湖区全阳南路与兴筑路交叉<br>主册地址需与营业执照登记住所一致                                                                                                    |                                                                                                   |                |  |
| 营业执照                 |                                                                                                    |                                                                                                   |                |  |
| * 营业执照注册号            | 915. /4R                                                                                                    |                                                                                                   |                |  |
| *经营范围                | 外); 商务信息咨询; 广告设计、制作、代理、<br>展示服务; 会议服务。(依法须经批准的项目;<br>法规、国务院决定规定禁止的不得经营; 法律、<br>6、 6名叶和15世代年后等达到( 古州 2 古代37                                                                                                    | 发布;企业形象策划;企业管理咨询;展览<br>经相关部门批准后方可开展经营活动)。法律、<br>法规、国务院决定规定应当许可(审批)                                |                |  |
| *身份证正面照片             | 1. 39 曲464,246,247,247,1444,124,244,244,244,244,244,244,244,24                                                                                                    | ■法律、法规、国务师决定规定本国评可(面<br>式为bmp、png、jpeg、jpg或gif                                                    |                |  |
| *身份证正面照片             | <ul> <li>B) - 69 曲化的关键/2018年17年17日前日、1 文件将至</li> <li></li></ul>                                                                                                    | 當法確、法规、国务院決定规定本面详可(面<br>式为bmp、png、jpeg、jpg或gif                                                    |                |  |
| * 身份证正面照片            | <ul> <li>b) () () () () () () () () () () () () ()</li></ul>                                                                                                    | 當法確、法规。国务婦決定规定本國译可(面<br>式为bmp、png、jpeg、jpg或gif                                                    |                |  |
| *身份证正面照片<br>*身份证反面照片 | <ul> <li>B) · · · · · · · · · · · · · · · · · · ·</li></ul>                                                                                                    | 電法確、法拠、国务院決定规定本面详可(首<br>式为bmp、png、jpeg、jpg或gif<br>式为bmp、png、jpeg、jpg或gif                          |                |  |
| *身份证正面照片<br>*身份证反面照片 | <ul> <li>B 1.99 田心化尖和2015 光17-01 (田山 ) 文件将至</li> <li></li></ul>                                                                                                    | 電法確、法題、国务保決定规定本面详可(面<br>式为bmp、png、jpeg、jpg或gif                                                    |                |  |
| *身份证正面照片<br>*身份证反面照片 | <ul> <li>B 1.99 田北航梁電道書 先下り「田山」文件将至</li> <li>上传文件</li> <li>上传文件</li> <li>一 近行文件</li> <li>一 近行文件</li> <li>一 近行文件</li> <li>上 (古文件</li> <li>上 (古文件</li> <li>上 (古文件</li> <li>上 (古文件</li> <li>2016-02-01 (田) 至 2036-0</li> </ul> | ministry (新聞) 国際線決定規定が高速中(新<br>式为bmp、png、jpeg、jpg或gif<br>式为bmp、png、jpeg、jpg或gif<br>2-01 IIII 二 长期 |                |  |

4、填写申请 APP 支付的结算账户,账号为认证公司的对公账号。

填写完毕点击"保存并下一步"按钮,

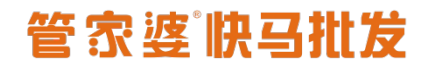

😂 微信支付 🛛 商户平台 开通微信支付

|                           |          |              |                  |                        | 申请单编号 | : 29136990   |
|---------------------------|----------|--------------|------------------|------------------------|-------|--------------|
| 填写基本信息                    |          | 填写商户信息       |                  | 填写结算账户                 | 确认提:  | Ż            |
|                           |          |              |                  |                        |       |              |
| 算账户                       |          |              |                  |                        |       |              |
| 账户类型                      | 对公账户     |              |                  |                        |       |              |
| 开户名称                      | 贵州贵商通电子商 | 商务有限公司       |                  |                        |       |              |
| *开户银行                     | 其他银行     |              | ~                |                        |       |              |
|                           | 如果找不到开户银 | 艮行 , 请选择其他银行 |                  |                        |       |              |
| *开户银行城市                   | 贵州省      | ▼ 贵阳         | Ŧ                |                        |       |              |
|                           | 如果找不到所在城 | 城市,请选择所在地区   | 或者上级城市           |                        |       |              |
| *开户支行                     | 其他       |              | → 贵阳             | 银行股份有限公司太慈桥支行          |       |              |
|                           | 如果找不到所在支 | 5行,请选择其他后手   | 动填写所在支行全         | 称                      |       |              |
| *银行账号                     | 1528     | 42           | 常用银              | 行帐号位数参考                |       |              |
|                           | 你选择的是对公账 | 长户 , 请务必填写开户 | 名为" <b>贵州贵商通</b> | <b>电子商务有限公司</b> "的银行账号 |       |              |
|                           |          |              |                  |                        |       |              |
|                           |          | 保存           | 拼下一步             | 上一步                    |       |              |
|                           |          |              |                  |                        |       |              |
| 고수비                       | 旧大       | 空建中地         | - 4士 田           |                        |       |              |
| もったら                      | "厐义,"    | 守何甲佗         | 纪禾               |                        |       |              |
|                           |          |              |                  |                        |       |              |
|                           |          |              |                  |                        |       |              |
| (信支付   褚                  | 9户平台 开通微 | 微信支付         |                  |                        |       | $\mathbf{X}$ |
| (信支付   商                  | 图户平台 开通微 | 数信支付         |                  |                        |       | ⊗            |
| (信支付   夜                  | 图户平台 开通微 | 微信支付         |                  |                        | 由法幹總具 | 20136000     |
| (信支付   南<br><sup>翻</sup>  | 新户平台 开通微 | 改信支付         |                  |                        | 申请单编号 | : 29136990   |
| (信支付   南<br><sup>资料</sup> | 新户平台 开通得 | 微信支付         |                  |                        | 申请单编号 | : 29136990   |
| (信支付   Ř<br><sup>徴料</sup> | 新户平台 开通微 | 改信支付         |                  |                        | 申请单编号 | : 29136990   |

| 资料提交完成,正在为你审核                                                                                                    |  |
|----------------------------------------------------------------------------------------------------|--|
| 你提交的资料,将在1-5个工作日之内审核完成,你可在 微信公众平台 直看申请进度。<br>稍后做信支付将会向你的银行账户打一笔全额随机的验证款,请留意直收。<br>该款项仅用作验证账户,无需退回。如因公司财务制度需将验证款退回,请在打款备注中添加"微信认证"文字说明 |  |
| 完成                                                                                                    |  |
|                                                                                                    |  |

#### 审核通过后微信平台将会把商户号信息发到对应邮箱

### 三、商户平台配置

1、进入商户平台首页,地址

https://pay.weixin.qq.com/index.php/core/home/login

注意:需要登录到 APP 支付对应的商户中心,与公众号支付的商户号是不一样的,请区分。

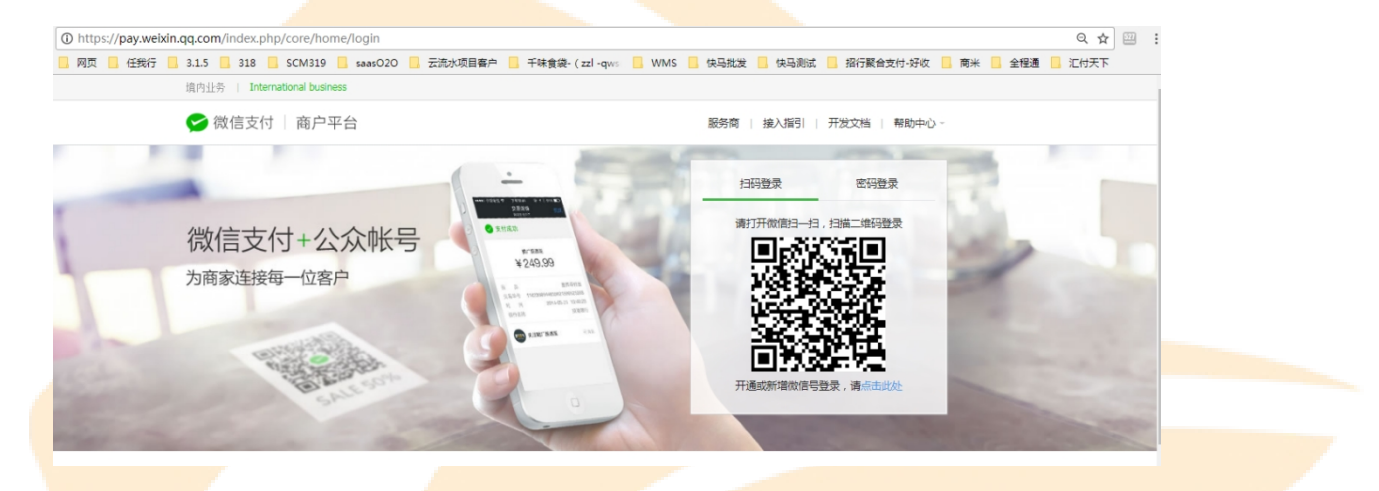

2、扫码登录,进入 APP 支付商户中心,在后台账户中心》API 安全》API 秘

钥,点击设置密钥

## 管家婆佛马批发

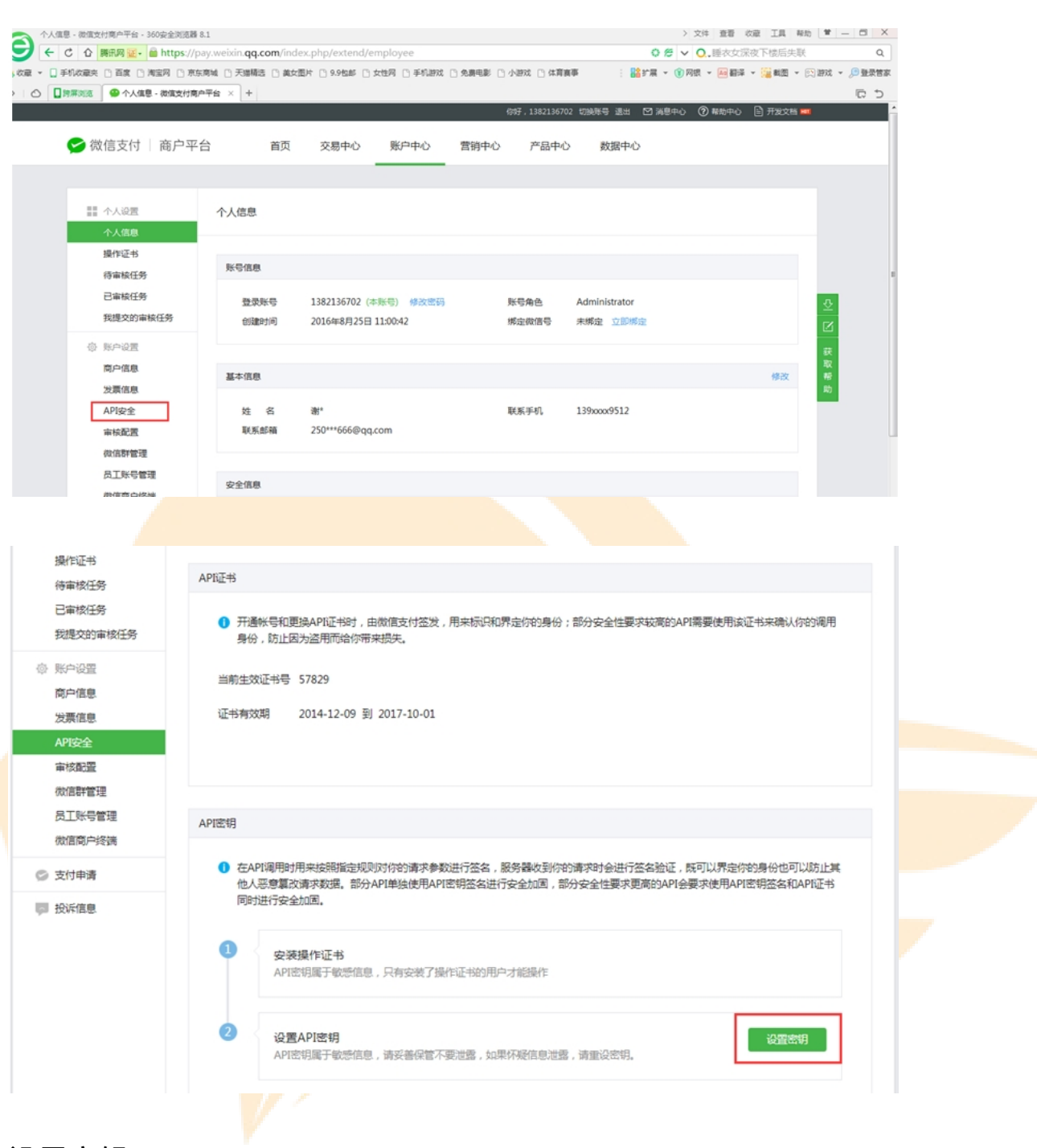

设置密钥:

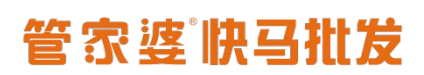

| 🗲 微信支付 🛛 商户平                                | 2台 122                                        | 你好,1229347702 [退出]   帮助中心   开发文档                                                                   |
|---------------------------------------------|-----------------------------------------------|----------------------------------------------------------------------------------------------------|
|                                             | igrae<br>iggaptoja                            |                                                                                                    |
| 二 交易管理 1 结算管理                               | APIE: Mittig:                                 |                                                                                                    |
|                                             | 开通账<br>而给您<br>确认新密明:                          | 训输入32个字符,只允许输入数字和英文大小写字母的组合。 <del>其来确认您的调用易份,防止因为</del> 盗用                                         |
| NPRE<br>RPRE                                | 登录密码:                                         |                                                                                                    |
|                                             | APDig                                         |                                                                                                    |
| <ul> <li>※ 事版管理</li> <li>(1) 代金券</li> </ul> | 在API调用时用来按照指定规则对您的请求<br>据。部分API单独使用API密钥签名进行安 | *参数进行签名,服务器收到您的请求时会进行签名验证,既可以界定您的身份也可以防止其他人愿意靠改请求数<br>全加周,部分安全性要求更高的API会要求使用API密钥签名和API证书同时进行安全加固。 |
| 🗄 114th                                     |                                               |                                                                                                    |

密钥来源:开放平台》移动应用: AppSecret(应用密钥)

| 🏫 微信・开放署    | 的                                                              | 资源中心    | 管理中心 | 数据中心 | 帐号中心 | jg168999@163.com | │通知 <sup>●</sup> │退出 | \$\$ @ |  |
|-------------|----------------------------------------------------------------|---------|------|------|------|------------------|----------------------|--------|--|
| 管理中心 / 应用详情 |                                                                |         |      |      |      |                  |                      |        |  |
|             | <b>均百亿</b><br>AppID : wx87bb58f2c<br>AppSecret : 重置 @<br>② 已通过 | eb33889 |      |      |      |                  | 删除点                  | 2用     |  |
|             |                                                                |         |      |      |      |                  |                      |        |  |
| 2. 生成证      | 书(退                                                            | 款使用     | 月)   |      |      |                  |                      |        |  |

微信商户平台—【<mark>账户中心】—【API 安全】—【申请证书】</mark>

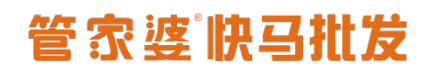

#### www.366kmpf.com

| 😒 微信支付                                                 |                                                                                                    |
|--------------------------------------------------------|----------------------------------------------------------------------------------------------------|
| 个人设置                                                   | API安全                                                                                                    |
| 个人信息                                                   |                                                                                                    |
| 操作证书                                                   | API证书                                                                                                    |
| 待审核任务                                                  | ① API证书用于在通讯中标识你的身份,防止因盗用而给你带来损失。 查看帮助                                                                                                    |
| 已审核任务                                                  |                                                                                                    |
| 我提交的审核任务                                               | 申请API证书(权威CA颁发)<br>为更好的保护商户账号安全,微信支付从2018年6月起,为商户提供权威CA颁发的API证书。                                                                                                    |
| 安全中心                                                   | 根据监管要求,自2018年6月起,微信支付推广使用安全性更高的、权威CA颁发的API证书,原下载证书的流程将被逐步废弃                                                                                                    |
| 账户设置                                                   |                                                                                                    |
| 商户信息                                                   |                                                                                                    |
| 发票信息                                                   |                                                                                                    |
|                                                        |                                                                                                    |
|                                                        | ① 在API调用时用来按照指定规则对你的请求参数进行签名,服务器收到你的请求时会进行签名验证,既可以界定你的身份也可以除止其他人恶意篡改请求数据。<br>API密钥的设置与修改不影响APIv3密钥                                                                                                    |
| 审核配置                                                   | ⑦ 在API调用时用未按照指定规则对你的请求参数进行签名,服务器收到你的请求时会进行签名验证,既可以界定你的身份也可以紧<br>止其他人恶意复改请求数据。<br>API密钥的设置与修改不影响APIv3密钥                                                                                                    |
| 审核配置                                                   | ⑦ 在API调用时用来按照指定规则对你的请求参数进行签名,服务器收到你的请求时会进行签名验证,既可以界定你的身份也可以就<br>止其他人恶意篡改请求数据。<br>API密钥的设置与修改不影响APIv3密钥                                                                                                    |
| <sup>■核配置</sup><br>生成API证书                             | ⑦ 在API调用时用来按照指定规则对你的请求参数进行签名,服务器收到你的请求时会进行签名验证,既可以界定你的身份也可以成<br>止其他人恶意篡改请求数据。<br>API密钥的设置与修改不影响APIv3密钥                                                                                                    |
| <sup>■核配置</sup><br>生成API证书                             | ● 在API调用时用来按照指定规则对你的请求参数进行签名,服务器收到你的请求时会进行签名验证,既可以界定你的身份也可以成<br>止其他人恶意惹汝请求数据。<br>API密钥的设置与修改不影响APIv3密钥                                                                                                    |
| <sub>审核配置</sub><br>生成API证书                             | <ul> <li>在API调用时用未按照指定规则对你的请求参数进行签名,服务器收到你的请求时会进行签名验证,既可以界定你的身份也可以成<br/>止其他人恶意惹放请求数据。</li> <li>API密钥的设置与修改不影响APIv3密钥</li> <li>1、提交请求串</li> <li>2、复制证书串</li> </ul>                                                                                                    |
| <sup>审核配置</sup><br>生成API证书                             | <ul> <li>① 在API调用时用来按照指定规则对你的请求参数进行签名,服务器收到你的请求时会进行签名验证,既可以界定你的身份也可以成<br/>止其他人恶意复放请求数据。</li> <li>API密钥的设置与修改不影响APIv3密钥</li> <li>【 提交请求串</li> <li>2、复制证书串</li> </ul>                                                                                                    |
| ■核配置<br>生成API证书                                        | <ul> <li>在API调用时用未按照指定规则对你的请求参数进行签名,服务器收到你的请求时会进行签名验证,既可以界定你的身份也可以成<br/>止其他人恶意复改请求数据。<br/>API密钥的设置与修改不影响APIv3密钥</li> <li>1.提交请求串         <ol> <li>2、复制证书串</li> <li>1.解压缩文件并按步骤操作获得请求串后,粘贴至如下文本框中 查看帮助</li> </ol> </li> </ul>                                                                                                    |
| ■K配置<br>生成API证书<br>● "下载证书工具<br>商户号: 158804            | <ul> <li>在API调用时用未按照指定规则对你的请求参数进行签名,服务器收到你的请求时会进行签名验证,既可以界定你的身份也可以成<br/>止其他人恶意意改请求数据。<br/>API密钥的设置与修改不影响APIv3密钥</li> <li>1、提交请求串         <ol> <li>2、复制证书串</li> <li>第 解压药文件并按步骤操作获得请求串后,粘贴至如下文本框中 查看帮助</li> </ol> </li> <li>48514 商户名称: 沈阳市大车区委大兰玩具批发商行</li> </ul>                                                                 |
| ■核配置 生成API证书 ● "下载证书工具 商户号: 158804                     | <ul> <li>在API调用时用未按照指定规则对你的请求参数进行签名,服务器收到你的请求时会进行签名验证,既可以界定你的身份也可以成<br/>止其他人恶意意改请求数据。<br/>API密钥的设置与修改不影响APIv3密钥</li> <li>1.提交请求串 2、复制证书串</li> <li>具",解压约文件并按步骤操作获得请求串后,粘贴至如下文本框中 查看帮助</li> <li>4851, 南户名称: 沈阳市大东区森木兰玩具批发商行</li> </ul>                                                                                             |
| ■核配置 生成API证书 "下载证书工具 商户号: 158804 请粘贴证书工具               | ① 在API调用时用来按照指定规则对你的请求参数进行签名,服务器收到你的请求时会进行签名验证,既可以界定你的身份也可以跟此其他人恶意意放请求数据。<br>API密钥的设置与修改不影响APIv3密钥          1. 提交请求串       2、复制证书串         具",解压约文件并按步骤操作获得请求串后,粘贴至如下文本框中 查看帮助         4851, 南户名称: 沈阳市大东区森木兰玩具批发商行         具中生成的专求串                                                                                               |
| ■ #核配置 生成API证书 "下载证书工具 商户号: 158804 请粘贴证书工具             | ① 在API调用时用来按照指定规则对你的请求参数进行签名,服务器收到你的请求时会进行签名验证,既可以界定你的身份也可以跟止其他人恶意意改请求数据。<br>API密钥的设置与修改不影响APIv3密钥          1. 提交请求串       2、复制证书串         具",解压约文件并按步骤操作获得请求串后,粘贴至如下文本框中 查看帮助         4851、商户名称: 沈阳市大东区森木兰玩具批发商行         中生成的表求串                                                                                                 |
| ■核配置 生成API证书 "下载证书工具 商户号: 158804 请粘贴证书工具               | ① 在API调用时用朱按照指定规则对你的请求参数进行签名,服务器收到你的请求时会进行签名验证,既可以界定你的身份也可以跟此其他人恶意复改请求数据。<br>API密钥的设置与修改不影响APIv3密钥 1. 提交请求申 2、复制证书串 具",解压如文件并按步骤操作获得请求串后,粘贴至如下文本框中 查看帮助 485% 商户名称: 沈阳市大东区森木兰玩具批发商行 中生成的专求串 点击下载证书工具并且安装                                                                                                    |
| ■核配置 生成API证书 "下载证书工具 商户号: 158804 请粘贴证书工具               | <ul> <li>在APi调用时用未按照指定规则对你的请求参数进行签名。服务器收到你的请求时会进行签名验证。既可以用定你的身份也可以跟上其他人恶意喜欢意识。<br/>API密钥的设置与修改不影响APIv3密钥</li> <li>1. 提交请求串 2、复制证书串</li> <li>具",解压约文件并按步骤操作获得请求串后,粘贴至如下文本框中 查看帮助</li> <li>485% 商户名称: 沈阳市大东区森木兰玩具批发商行</li> <li>中生成外表求果</li> <li>点击下载证书工具并且安装</li> <li>AHT中午会验证</li> </ul>                                           |
| ■核配置 生成API证书 "下载证书工具 商户号: 158804 请粘贴证书工具 点击"下一步",将     | <ul> <li>① 在APH调用时用来按照指定规则对你的请求参数进行签名。服务器收到你的请求时会进行签名验证。既可以界定你的身份也可以多让其他人恶意意致请求数据。</li> <li>API密钥的设置与修改不影响APIV3密钥</li> <li>1. 提交请求申</li> <li>2. 复制证书串</li> <li>具",解压约文件并按步骤操作获得请求串后,粘贴至如下文本框中 查看帮助</li> <li>485% 商户名称: 沈阳市大东区森木兰玩具批发商行</li> <li>中生成的专求串</li> <li>点击下载证书工具并且安装</li> <li>路进行安全验证</li> </ul>                         |
| ■核配置<br>生成API证书<br>"下载证书工具<br>商户号: 158804<br>请粘贴证书工具   | <ul> <li>① 在APH调用时用来按照描定规则对你的请求参数进行签名。服务器收到你的请求时会进行签名验证。既可以界定你的身份也可以多<br/>止其他人恶感意效请求教编。<br/>API这帮助设置与修改不影响APIV3密钥</li> <li>【 提交请求审 2、复制证书审</li> <li>具*,解压4文件并按步骤操作获得请求串后,粘贴至如下文本框中 查看帮助</li> <li>485% 商户名称: 沈阳市大东区森木兰玩具批发商行</li> <li>中生成的专求束</li> <li>点击下载证书工具并且安装</li> <li>选进行安全验证</li> </ul>                                    |
| ■核配置<br>生成API证书<br>● "下载证书工具<br>商户号: 158804<br>请福胡证书工具 | <ul> <li>① 在APille时时用朱皮解描空观则对你的请求参数进行签名。服务器收到你的请求对会进行签名验证。既可以界定你的身份也可以就<br/>止其他人恶爱爱改请求数据。<br/>APi密钥的设置与修改不影响APiv3密钥</li> <li>【 提交请求串 2、复制证书串</li> <li>【 提交请求串 2、复制证书串</li> <li>具 。解压绑文件并按步骤操作获得请求串后,粘贴至如下文本框中 查看帮助</li> <li>4851 前户名称: 沈阳市大东区森木兰玩具批发商行</li> <li>集中生成的专求果</li> <li><u>上击下载证书工具并且安装</u></li> <li>A进行安全验证</li> </ul> |

| 🔗 微信支付商 | 新户平台证书工具 V1.3              |         | - ×       |
|---------|----------------------------|---------|-----------|
|         |                            |         |           |
|         | 欢迎使用词                      | 正书工具    |           |
|         |                            |         |           |
| 证书保存路径  | 로 D:/WXCertUtil/cert       | Еŧ      |           |
| 😒 微信支付商 | 户平台证书工具 V1.3               |         | - ×       |
| • 填写商户信 | 息 ——— 🔹 复制请求串 ——           | ● 粘贴证书串 | ── ● 生成证书 |
| 填写商户    | 信息并点击下一步获取证书               |         | 粘贴        |
| 商户号     | 511 ┥                      | 确认商户号   | 号及商户名称    |
| 商户名称    | 沈阳市 《发商行<br>商户名须与营业执照名称——致 |         |           |
|         | 下一步                        | 上一步     |           |

| ☆ 微信支付商户平台证书工具 V1.3                                                                                                    |
|----------------------------------------------------------------------------------------------------|
| ✓ 填写商户信息 —— ● 复制请求串 —— ● 粘贴证书串 —— ● 生成证书                                                                                                    |
| 请点击右侧"复制"按钮,将证书请求串复制至【商户平台】                                                                                                    |
| BEGIN CERTIFICATE REQUEST<br>MIIC5DCCAcwCAQAwgZ4xCzAJBgNVBAYTAkNOMRIwEAYDVQQIDAI<br>HdWFuZ0Rvbmcx<br>ETAPBgNVBAcMCFNoZW5aaGVuMRswGQYDVQQKDBLlvq7kv6HIIYb<br>miLfns7vnu58x<br>NjA0BgNVBAsMLeayiOmYs+W4guWkp<br>+S4nOWMuuajruacqOWFsOeOqeWFt+aJueWP |
| 请完成粘贴至【商户平台】后,再点击下一步按钮 点击复制                                                                                                    |
| 下一步上一步                                                                                                    |
|                                                                                                    |
| 生成API证书 ×                                                                                                    |
| 1、提交请求串 2、复制证书串                                                                                                    |
| <ul> <li>"下载证书工具",解压缩文件并按步骤操作获得请求串后,粘贴至如下文本框中 查看帮助 证"</li> <li>商户号: </li> <li>商户名称:沈阳市, </li> </ul>                                                                                                    |
| JCltrdw8RUa9usdDz6hiqNCf4V5aKPI+xn2wvEgK2SYaLnworOTCipZbtGCEf/eo<br>6jsh8Dn0XMWE2EeD2YvqRlofPlCfvtZI<br>END CERTIFICATE REQUEST                                                                                                    |
| 点击"下一步", 將进行安全验证 粘贴到这里(刚下载证书工具的页面) 555                                                                                                    |
| 下一步                                                                                                    |

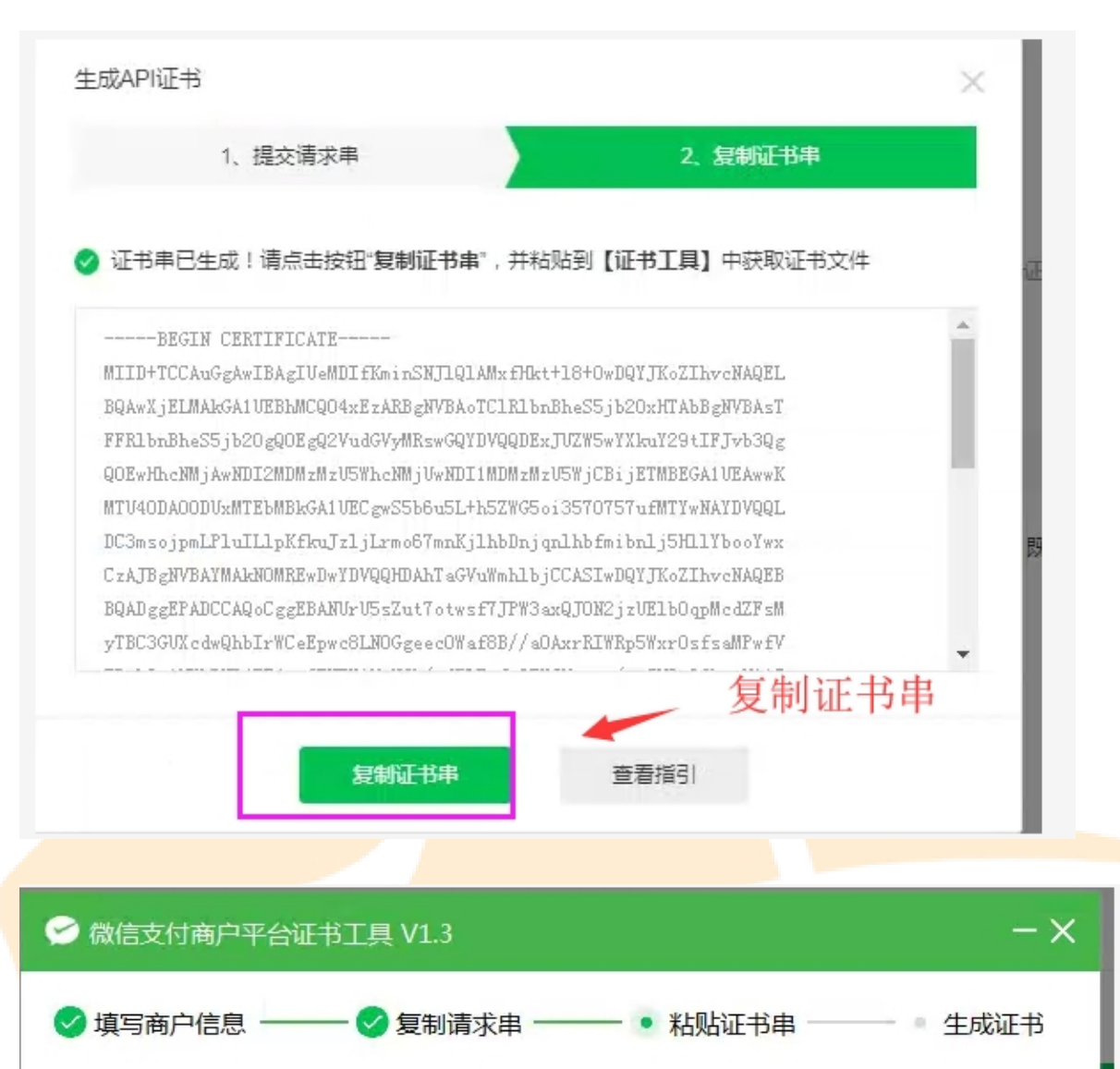

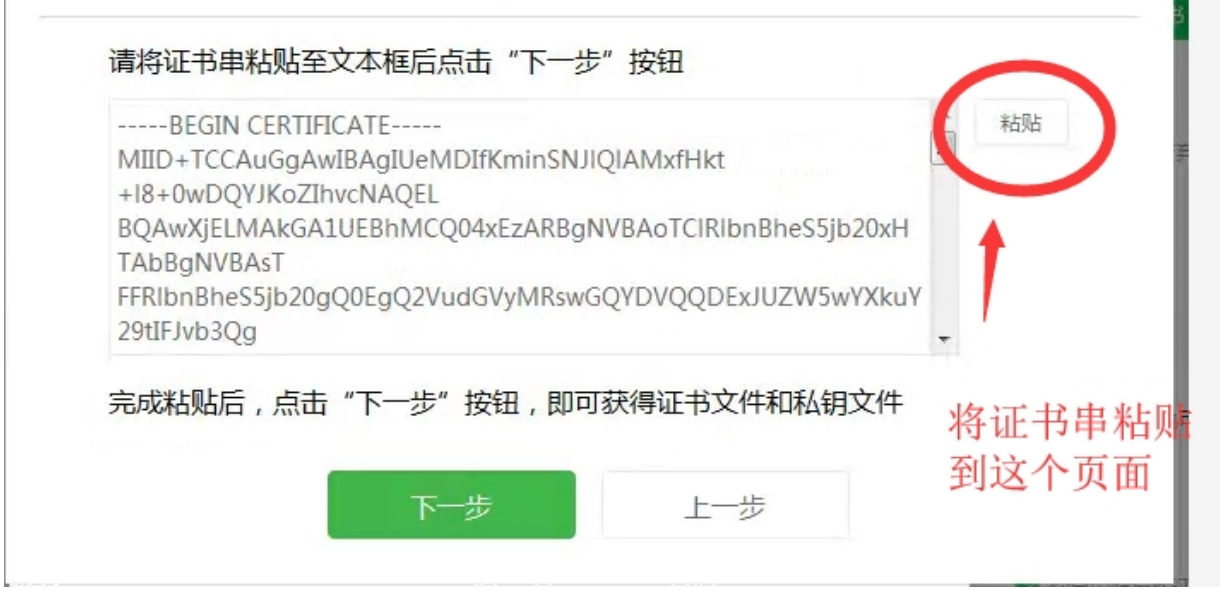

|                                                                                                    | 平台证书工具 V1.3                                                                                            |                              | - ×                                             |                  |
|----------------------------------------------------------------------------------------------------|----------------------------------------------------------------------------------------------------|------------------------------|-------------------------------------------------|------------------|
| 🕏 填写商户信息                                                                                                    | ──── 🕑 复制请求串                                                                                           | 🕑 粘贴证                        | 正书串 ――― - 生成证书                                  |                  |
|                                                                                                    | 申請<br>电脑本地已生成证书                                                                                        | <b>夏夏夏</b><br>「              | 点击查看证书文件<br>记住是安装在电脑盘<br>哪个位置<br><sup>文件夹</sup> | <b>运</b> ,<br>生的 |
|                                                                                                    |                                                                                                    |                              |                                                 |                  |
|                                                                                                    | 1 . cost . 1500040511 20                                                                               | 200426 cost                  |                                                 | • X              |
| マ↓ « WXCertUt                                                                                                    | il ▶ cert ▶ 1588048511_20.<br>丁目(T)                                                                    | 200426_cert                  | ▼ \$ <b>按</b> 1588048511_20200426_0             | cert             |
| <ul> <li>✓ ▲ « WXCertUt</li> <li>‡(F) 编辑(E) 查看(V)</li> <li>织 ▼ 包含到库中 ▼</li> </ul>                                                           | il ▶ cert ▶ 1588048511_20;<br>工具(T) 帮助(H)<br>共喜 ▼ 新建文件本                                                | 200426_cert                  | ▼ 4y 搜索 1588048511_20200426_<br>Ⅲ ▼             | cert             |
| <ul> <li>▼ ▲ WXCertUt</li> <li>年(F) 编辑(E) 查看(V)</li> <li>织 ▼ 包含到库中 ▼</li> <li>(收藏夹)</li> <li>下载</li> <li>重 桌面</li> <li>强 最近访问的位置</li> </ul> | il ▶ cert ▶ 1588048511_20:<br>工具(T) 帮助(H)<br><u>#京 新建文件</u><br>apiclient_cert.p12<br>apiclient_key.pem | 200426_cert<br>apicli<br>证书的 | ▼ ◆                                             | cert J           |

### 四、快马后台配置后台配置

1、商城后台配置移动应用商户号及移动应用 appid 及 appsecret

#### www.366kmpf.com

| 快马批发                                  |          | 往来对账     | 销售订单处理        | 订单详情                                     | 其他入库单    | 入库单列表       | 退换货处理     | 退换货详情    | 订单详情    | 支付方式 |  | ΟĹ |
|---------------------------------------|----------|----------|---------------|------------------------------------------|----------|-------------|-----------|----------|---------|------|--|----|
| 36 商品                                 | 支付       | 支付方式     |               |                                          |          |             |           |          |         |      |  |    |
|                                       |          |          |               |                                          |          |             |           |          |         |      |  |    |
| 剽采购                                   | ▶ ☑ 货到付款 |          |               |                                          |          |             |           |          |         |      |  |    |
| 會销售                                   |          |          |               |                                          |          |             |           |          |         |      |  |    |
| 會库 存                                  | •        | 1 仕线文    | 15            |                                          |          |             |           |          |         |      |  |    |
| ● 营 销                                 |          |          | ▲             | Web                                      | 渤信扫码     | 支付宝扫码       | H5 H5-200 | 医树 15-支付 | *宝支付    |      |  |    |
| ●财务                                   |          |          | 케 🖏 ALLIN PAY | <i>p</i> _ 1100                          | 2012-022 | 2012/00/00/ | ,         |          | 200.012 |      |  |    |
| 富客 户                                  |          | <b>~</b> | ■预存款支付        |                                          |          |             |           |          |         |      |  |    |
| 👤 业务员                                 |          |          | 支付宝           | / Web                                    |          | 1           |           |          |         |      |  |    |
| ⊘ 全程通                                 |          |          | 2 微信古付        | 2 (2) (2) (2) (2) (2) (2) (2) (2) (2) (2 | 点击       | 编辑信息        |           |          |         |      |  |    |
| ₿~~~~~~~~~~~~~~~~~~~~~~~~~~~~~~~~~~~~ |          |          | - MIG (1)     | // UNA13                                 |          | עשאנים אאם  |           |          |         |      |  |    |
| <b>諸</b> 应用                           |          |          |               |                                          |          |             |           |          |         |      |  |    |

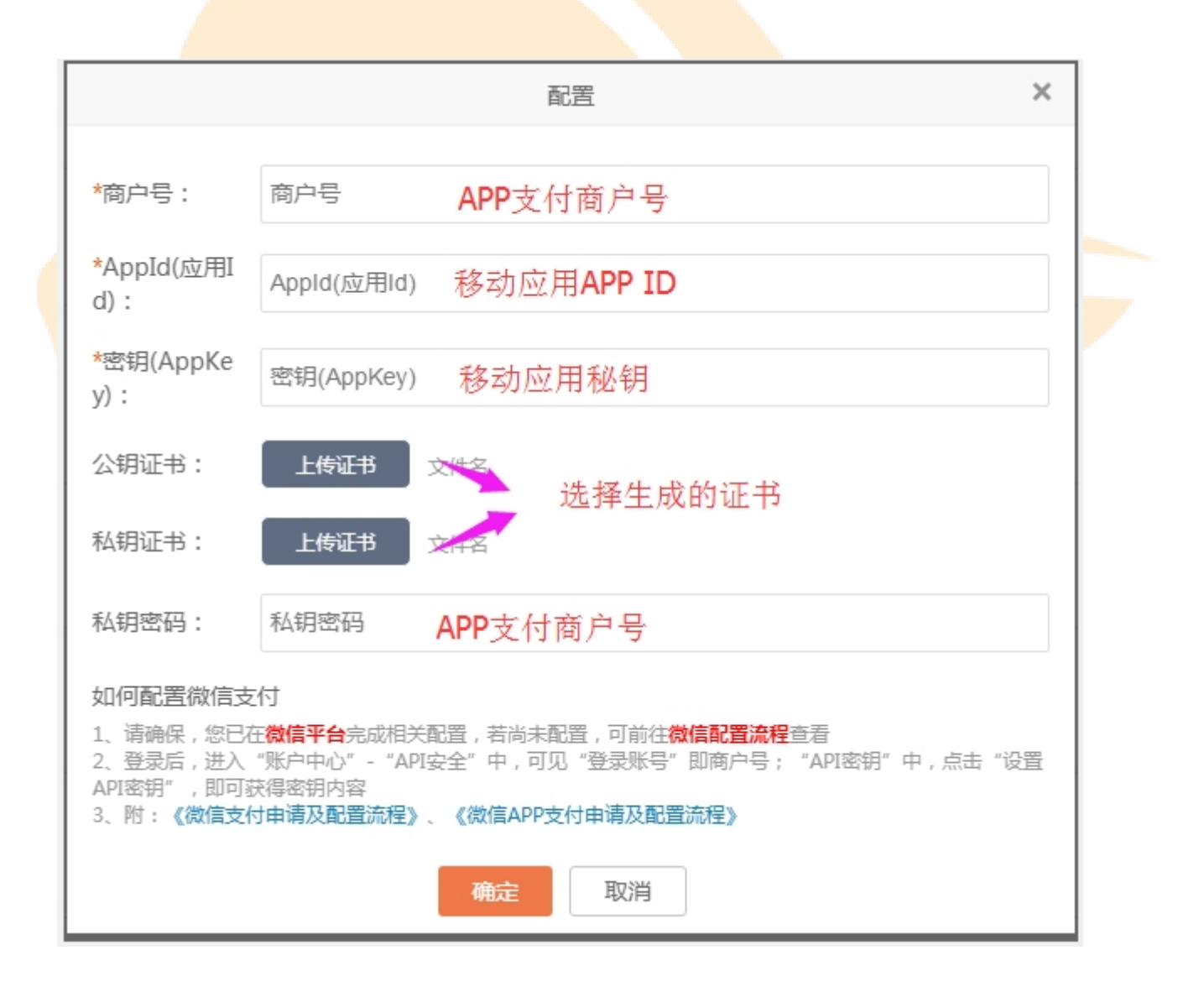

#### AppID 和 AppSecret 对应开放平台移动移动的 ID 和密钥

| R  | 🏚 微信・开    | 放平台                                    | 首页                 | 资源中心  | 管理中心 | 数据中心 | 铁号中心 | jg168999@163.com | 通知 <sup>●</sup>   退出     照   @ |  |
|----|-----------|----------------------------------------|--------------------|-------|------|------|------|------------------|--------------------------------|--|
| 管理 | 即心 / 应用详情 |                                        |                    |       |      |      |      |                  |                                |  |
|    | N         | 尚百亿<br>AppID:wx8<br>AppSecret:<br>《已通过 | 7bb58f2ceb<br>重置 🕜 | 33889 |      |      |      |                  | 删除应用                           |  |

五、APP 打包

将 App ID 和 AppSecret 提交给客服在管理端配置。